# Mise en page de cartes

Dr. Hans van der Kwast Jonne Kleijer Kelly Fouchy

## Septembre 2016

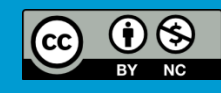

*OpenCourseWare* ocw.unesco-ihe.org

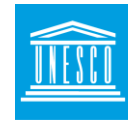

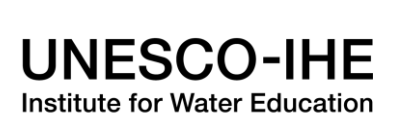

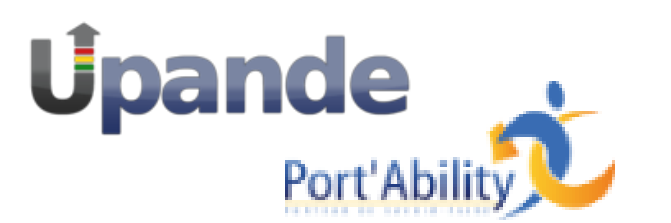

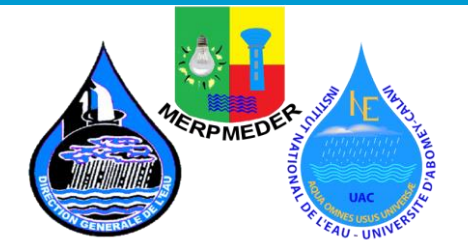

**SNIEAU** 

Après cette leçon, vous serez en mesure de:

- Concevoir des cartes avec un SIG
- Choisir les légendes appropriées
- Choisir les types de fichiers appropriés, et les méthodes de résolution et de compression pour cartes
- Utiliser la norme Styled Layer Descriptor (SLD)

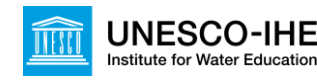

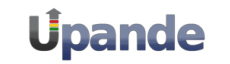

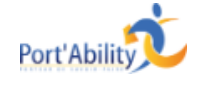

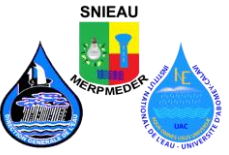

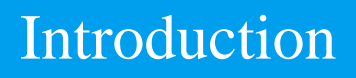

- Les cartes représentent d'importants résultats d'une analyse SIG
- Cartes en papier (p.ex. Poster)
- Présentations
- Web (statique, dynamique)

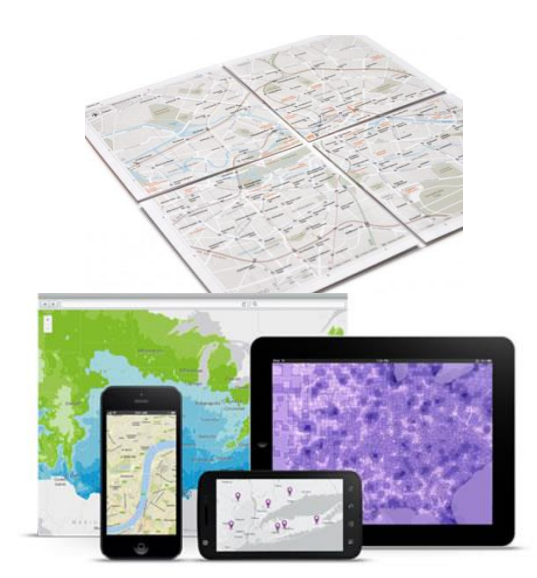

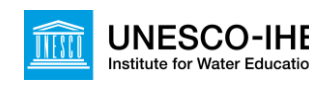

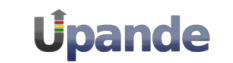

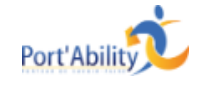

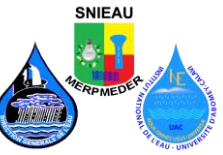

## Créer une carte avec un SIG

- Logiciel SIG de bureau
- ✤ Map canvas pour l'analyse SIG
- Map composer pour la conception de carte/ le graphisme

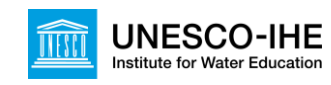

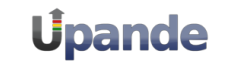

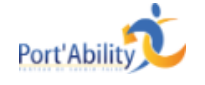

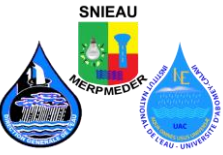

## Quels éléments inclure sur une carte ?

Essentiel :

- ✤ Titre
- ✤ Légende
- Échelle
- Orientation

Optionnel :

- ✤ Remerciements
- Projection
- Logo
- ✤ Grille

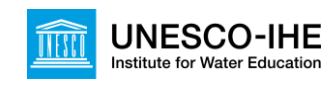

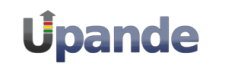

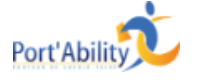

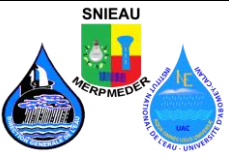

# Title Common map elements

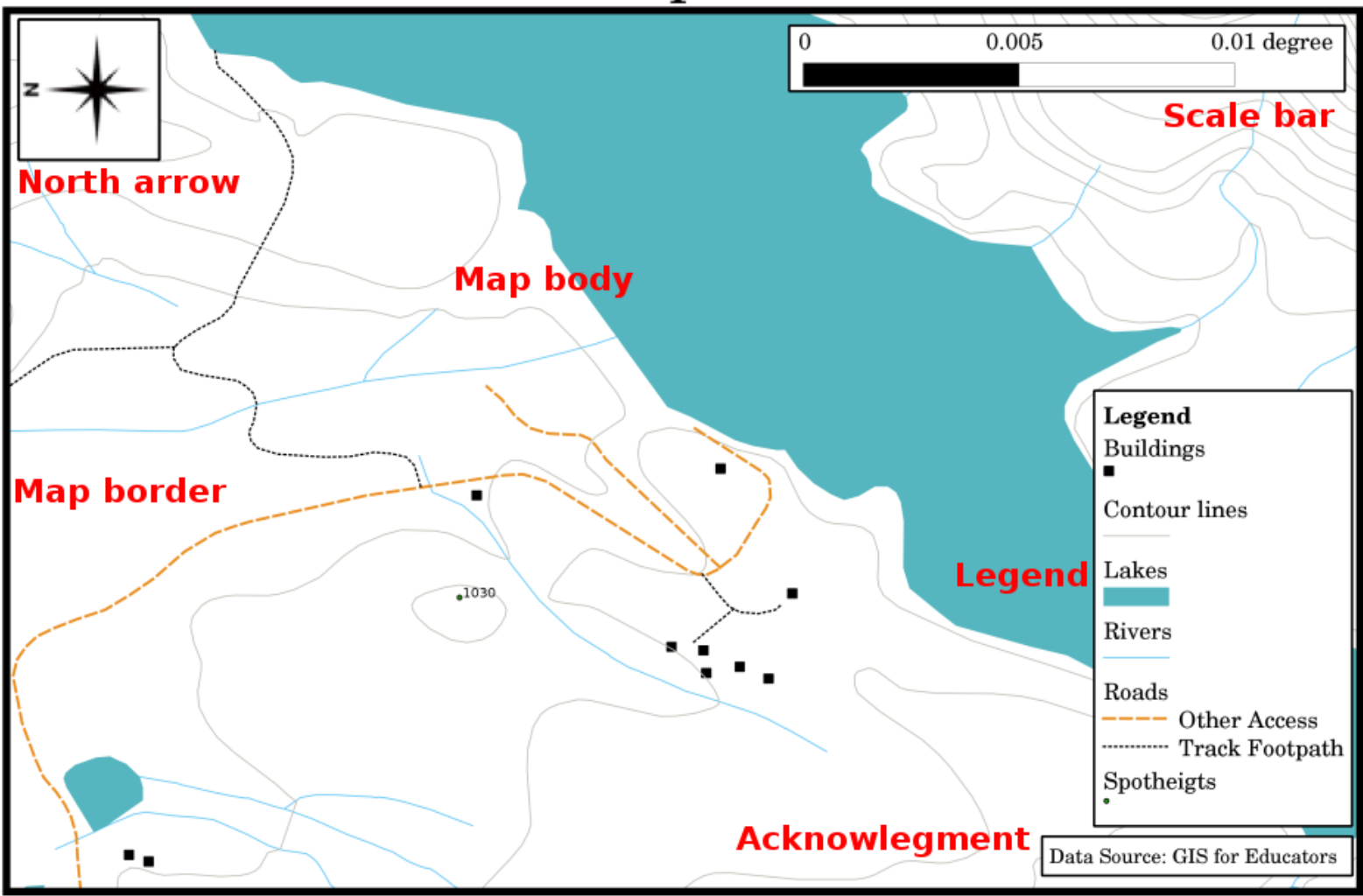

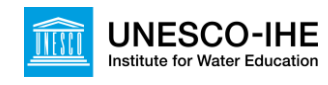

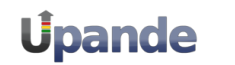

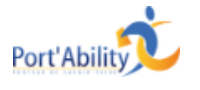

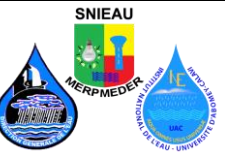

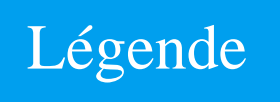

- Vrais objets => Symboles cartographiques
- Légende => Clé pour les symboles utilisés
- Couleurs et symboles intuitifs
- Unités

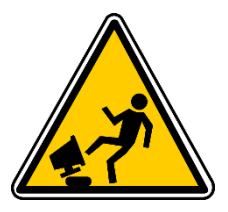

## LES PARAMÈTRES PAR DÉFAUT SONT SOUVENT FAUX !

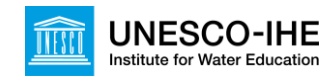

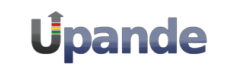

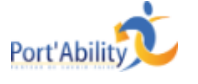

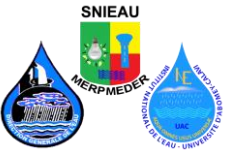

## Symbologie

| Layer Properties      |                                              | ی ک ک       |
|-----------------------|----------------------------------------------|-------------|
| eneral Symbology M    | letadata Labels Actions Attributes           |             |
| egend type            | Single Symbol Transparency: 0%               |             |
| Label                 |                                              |             |
| Point Symbol          |                                              |             |
|                       | < 🛆 🛆 ☆ 🖈 👔 🜲 🗬 🍣 🖏 🗗 🐯 🔽 🖻 🖻 🗑 閉 🔀 😂 [      | □           |
| S - B - B             |                                              | • 7 M       |
|                       |                                              |             |
| L 🕱 🛥 开 🛦 :           | ▶ K ▪ ¥ F 2 8 @ t 3 ∞ D & ♥ = ⊕ + <b>t</b> • |             |
| 02744                 | D 😒 🖶 🖶 🛯 😂 📾 📾 🖬 📮 🖊 + + X X 🗙 * * ÷        | * 🕄 😂 🖻 📃 📗 |
|                       |                                              |             |
| Rotation field        | Area scale field Size                        |             |
| <off></off>           | ▼ <off> ▼ 2.00</off>                         |             |
| Style Options         |                                              |             |
|                       | Outline style                                |             |
|                       | Outline color                                |             |
|                       | Outline width                                |             |
|                       | Fill color                                   |             |
|                       |                                              |             |
|                       |                                              |             |
|                       |                                              |             |
| Restore Default Style | Save As Default Load Style                   | Save Style  |
|                       | [2                                           |             |

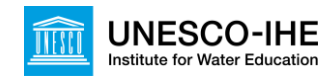

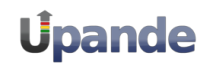

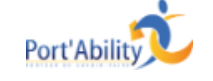

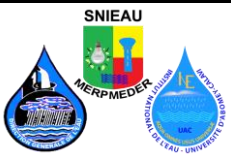

Symbologie

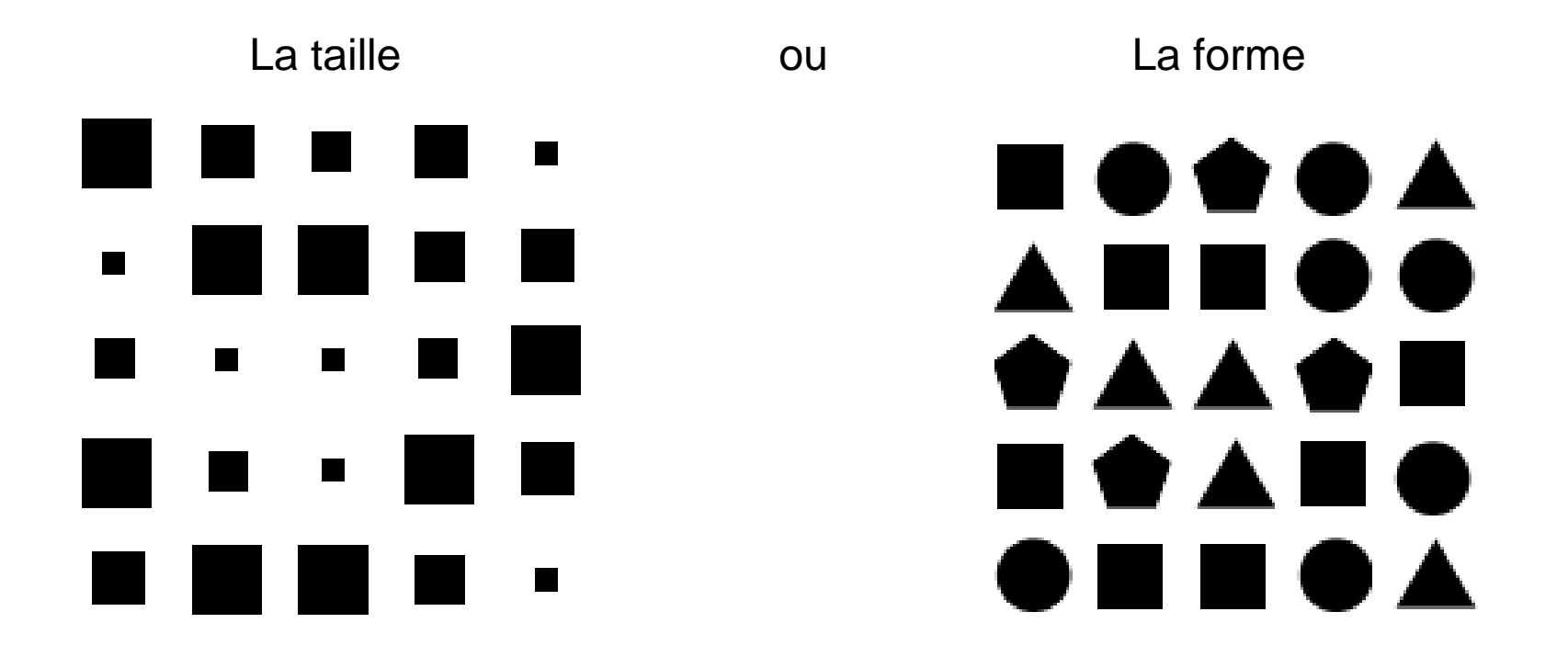

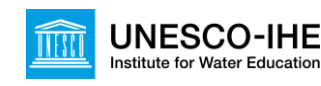

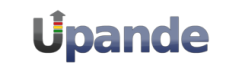

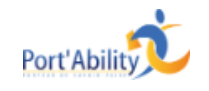

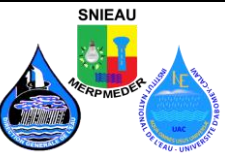

## Lignes et polygones

# Bridlewa: Canal Canal ri Construc Crossing Cycle p Dam Ditch Drain Floodway Footpath Jetty Living s LockedRc Motorwar Pedestriz Primary Primary Residenti River Riverban Road Secondai Steps Stream Tertiary Trunk ri Turning Unclassif Waterfall

#### Polygones

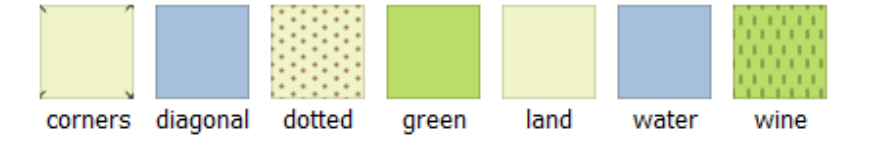

Weir

Lignes

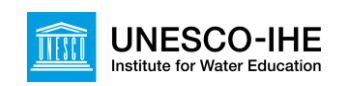

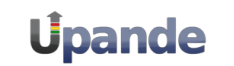

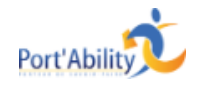

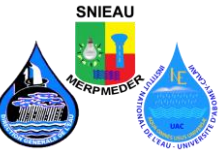

## Lignes et polygones

• Lignes (eau)

• Bâtiments

• Parcs/forêts

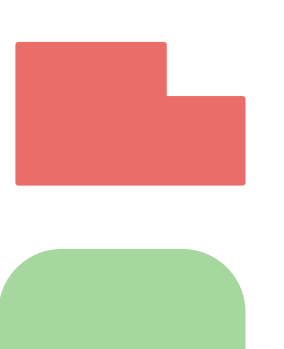

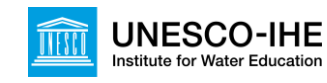

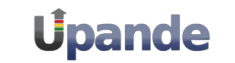

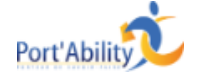

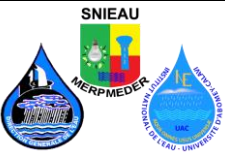

## Raster continu

• Palettes de couleurs

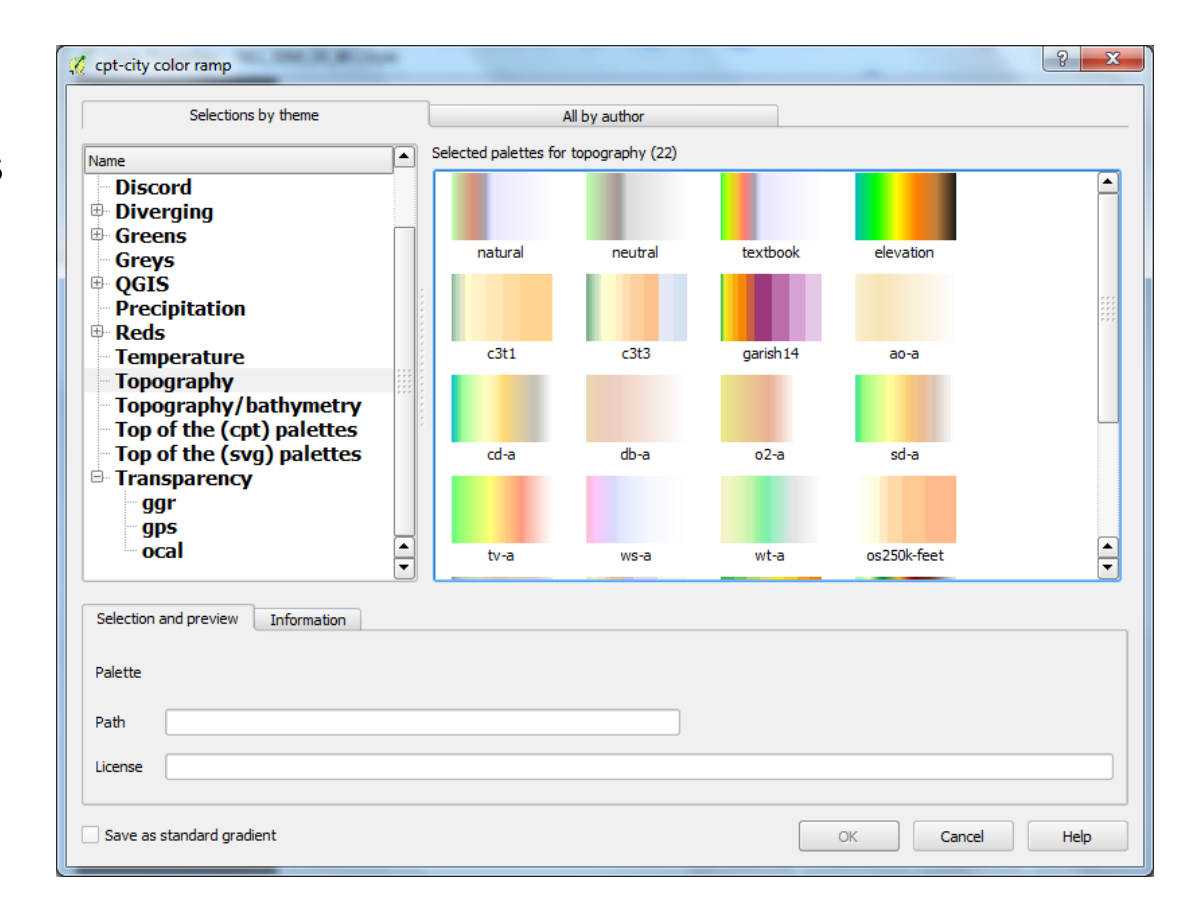

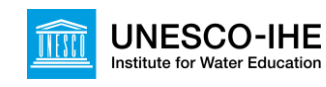

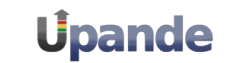

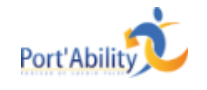

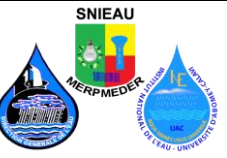

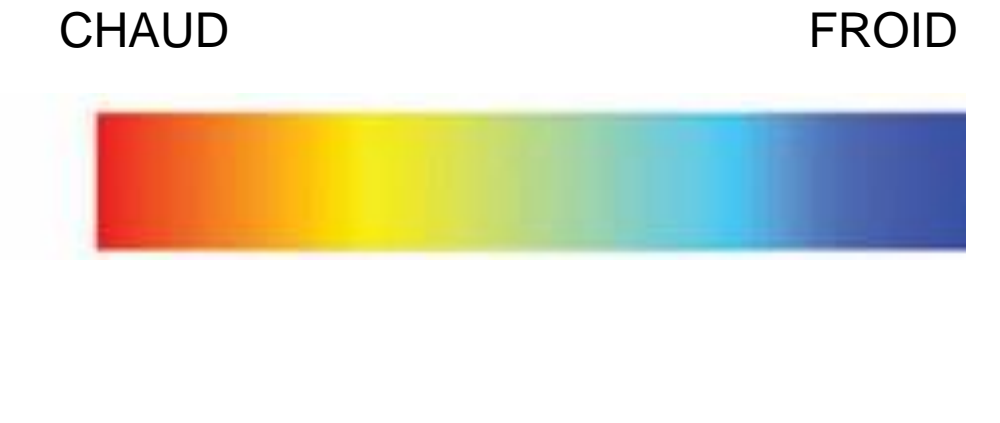

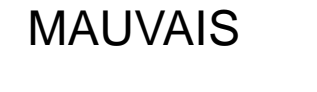

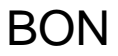

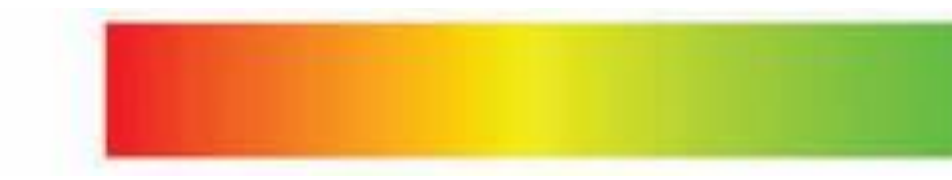

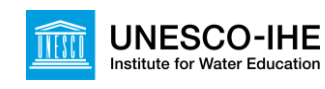

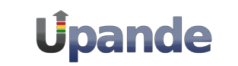

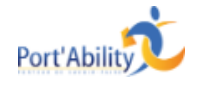

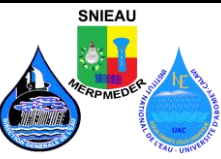

#### Comment la hauteur est-elle représentée?

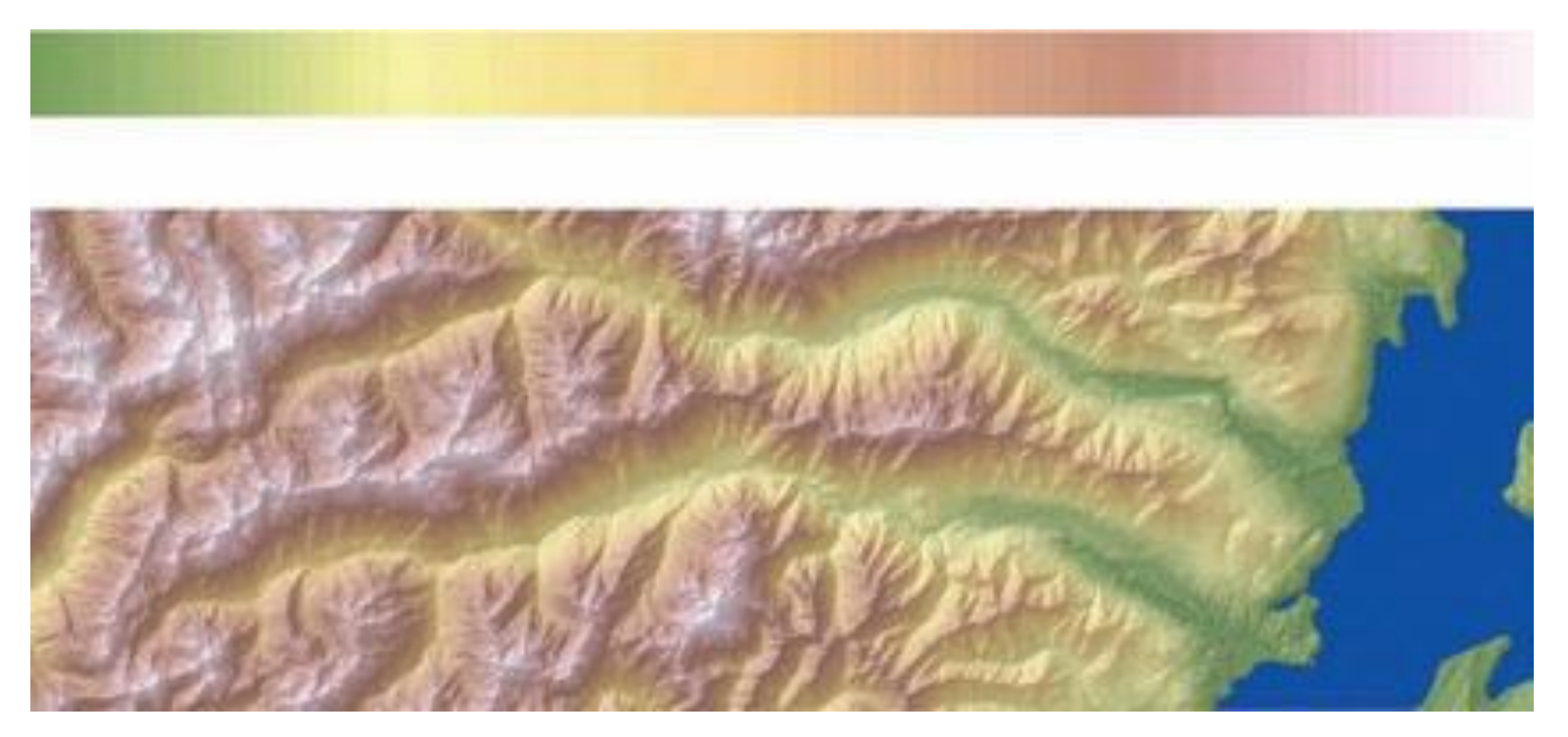

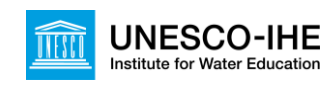

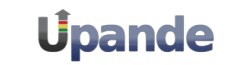

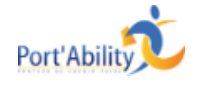

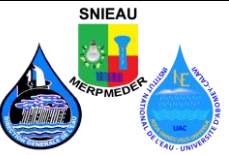

« Random colors », couleurs aléatoires

| 🧏 Random d | color ramp |     | -    | ? ×    |
|------------|------------|-----|------|--------|
| Hue        | from       | 0   | 🔷 to | 359 🚔  |
| Saturation | from       | 100 | 🔷 to | 240    |
| Value      | from       | 200 | 🔹 to | 240 🖨  |
| Classes    |            | 10  | •    |        |
|            |            |     |      |        |
| Preview    |            |     |      |        |
|            |            |     |      |        |
|            |            |     |      |        |
|            |            |     |      | Cancel |
|            |            |     |      | Cancer |

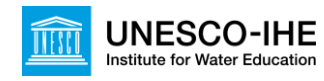

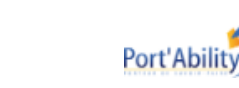

**Úpande** 

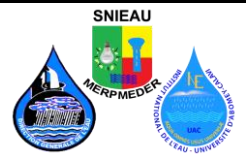

## Flèche de direction Nord

- Symbole qui montre la direction Nord
- Cartes pivotées

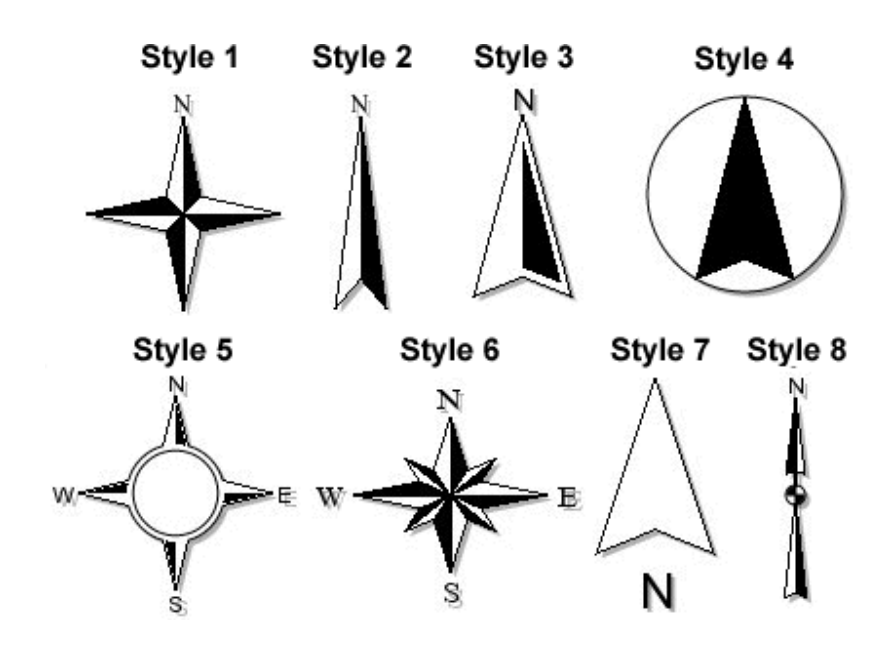

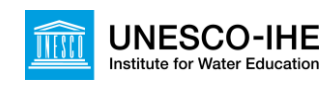

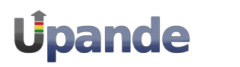

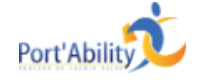

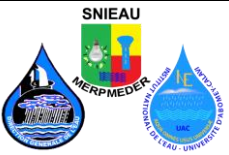

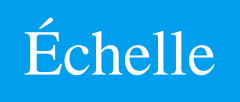

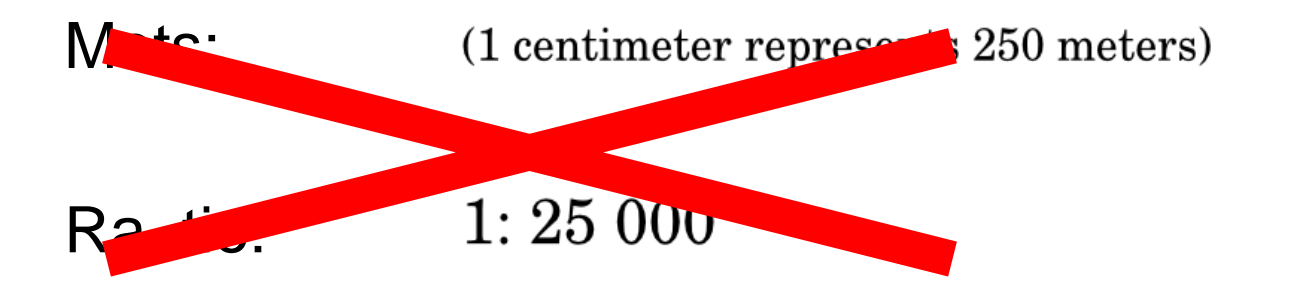

| Barre d'échelle  | 0 | 1000 | 2000 | 3000 | 4000 meters |
|------------------|---|------|------|------|-------------|
| Barre a correne. |   |      |      |      |             |

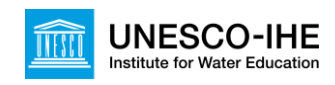

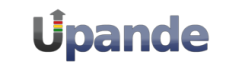

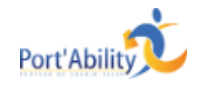

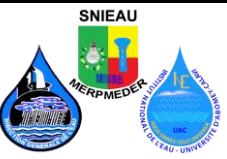

## Encart – aperçu global ou détaillé

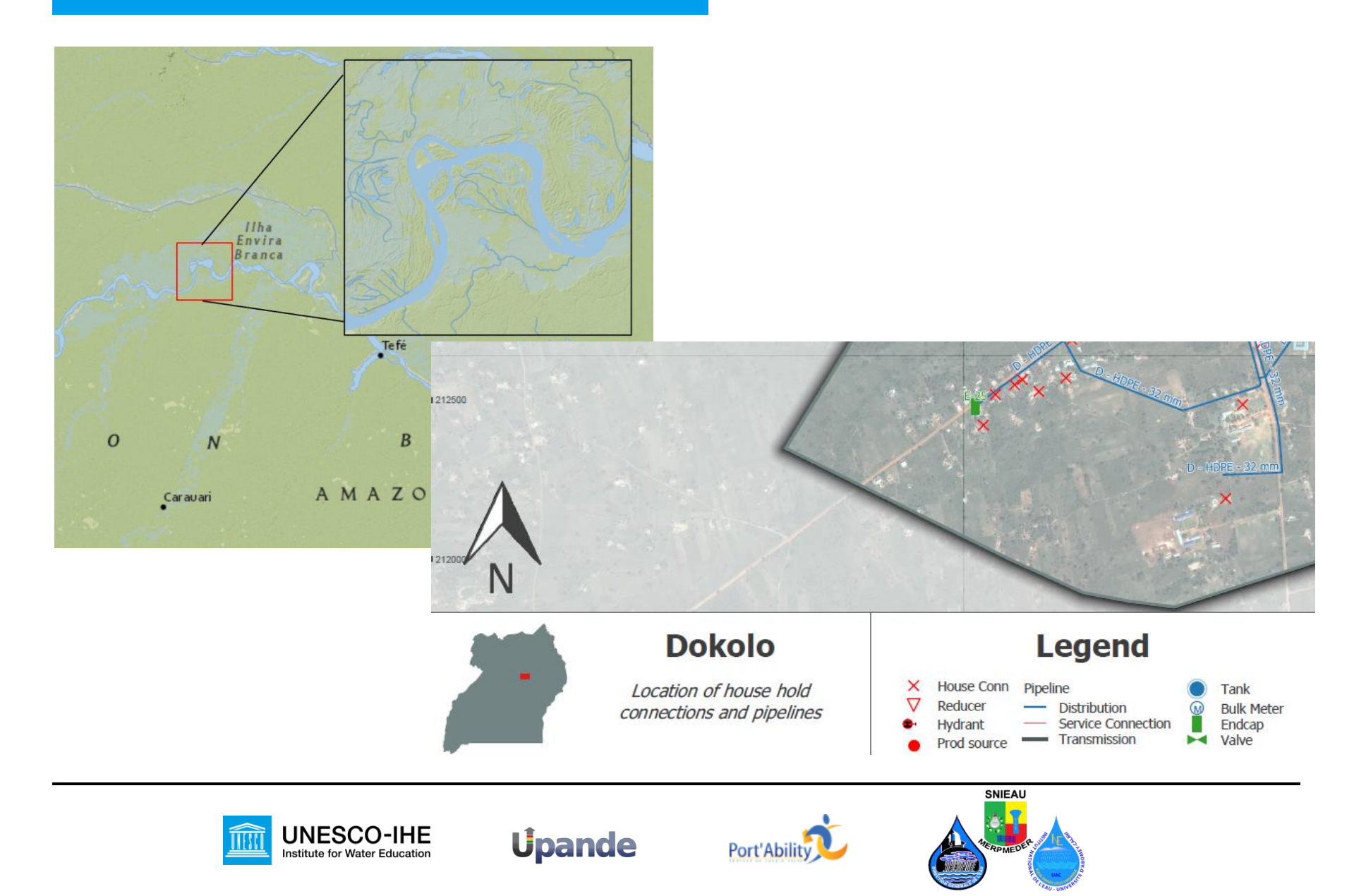

## Police de caractères

# serif sans-serif

# Proportional Monospaced

Thin Light **Medium Bold**  Times is Formal Fontin is Informal Goudy Old Style is Classic Verdana is Modern Benton Gothic is Light **ChunkFive is Dramatic** Helvetica is Neutral

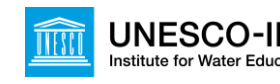

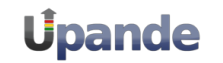

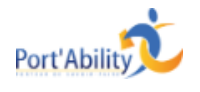

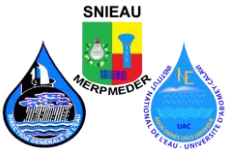

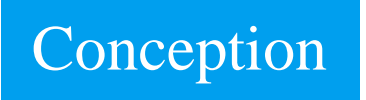

• Pour commencer:

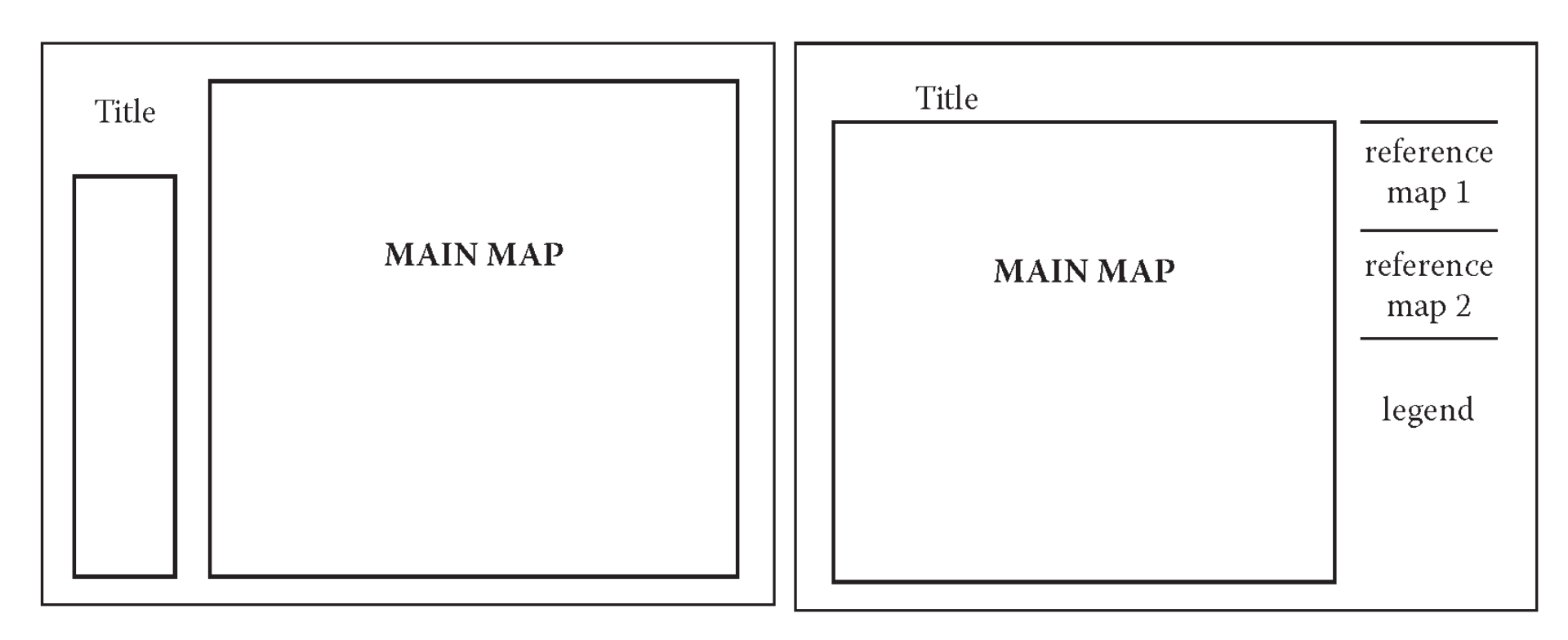

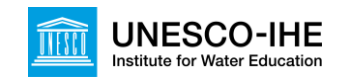

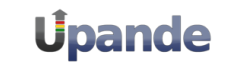

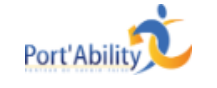

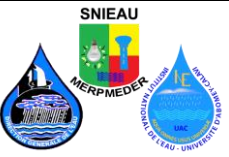

## Conception

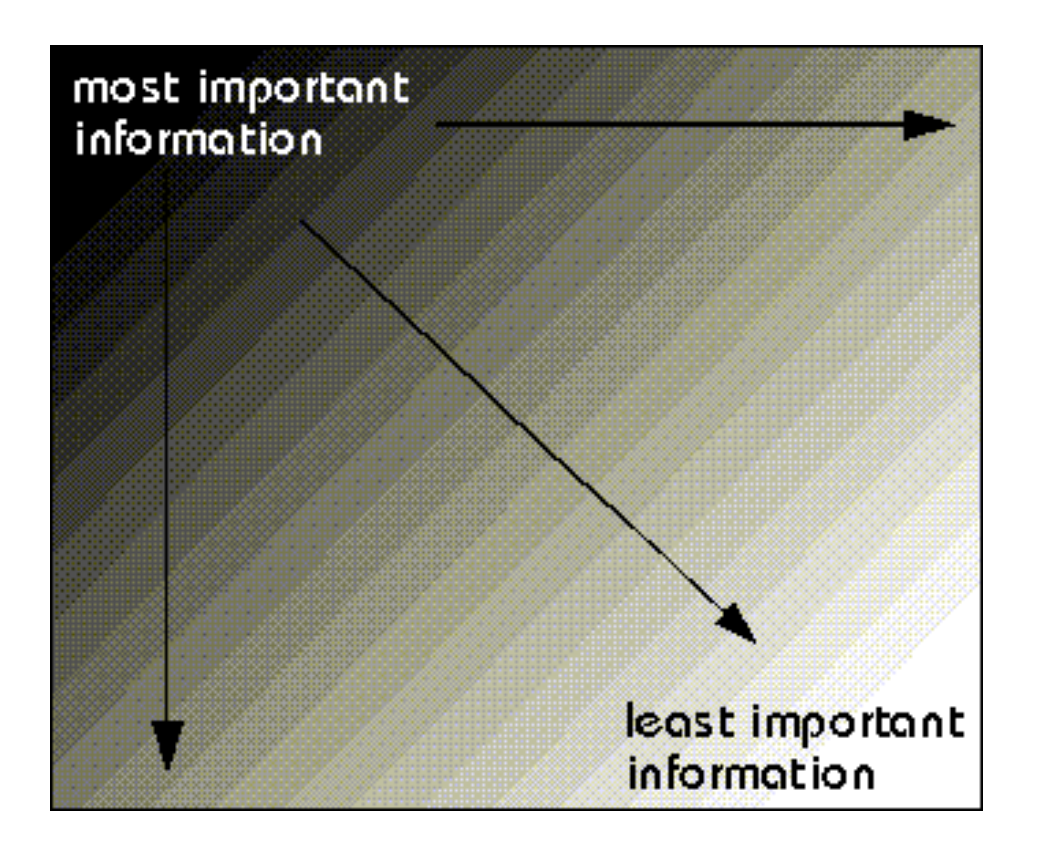

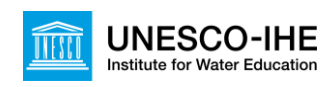

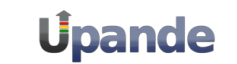

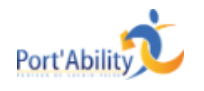

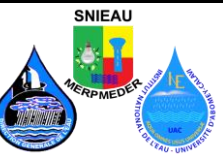

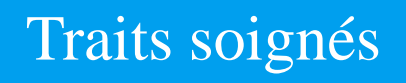

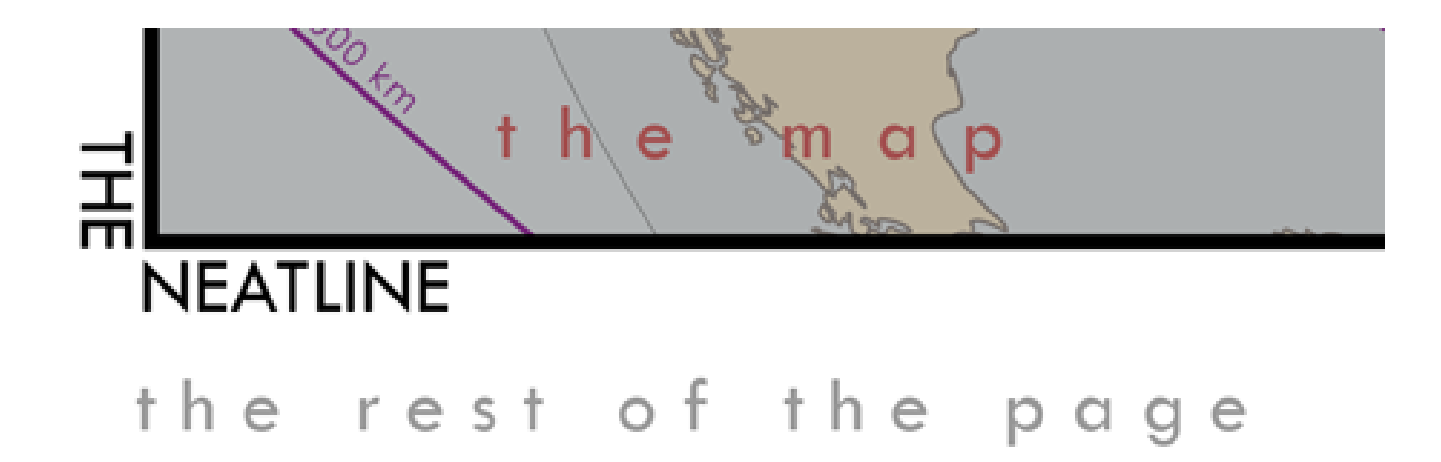

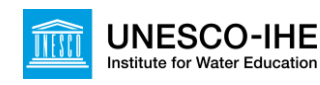

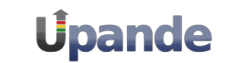

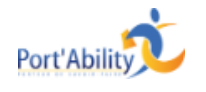

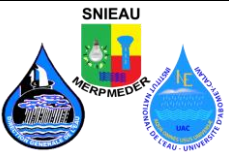

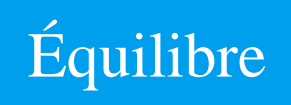

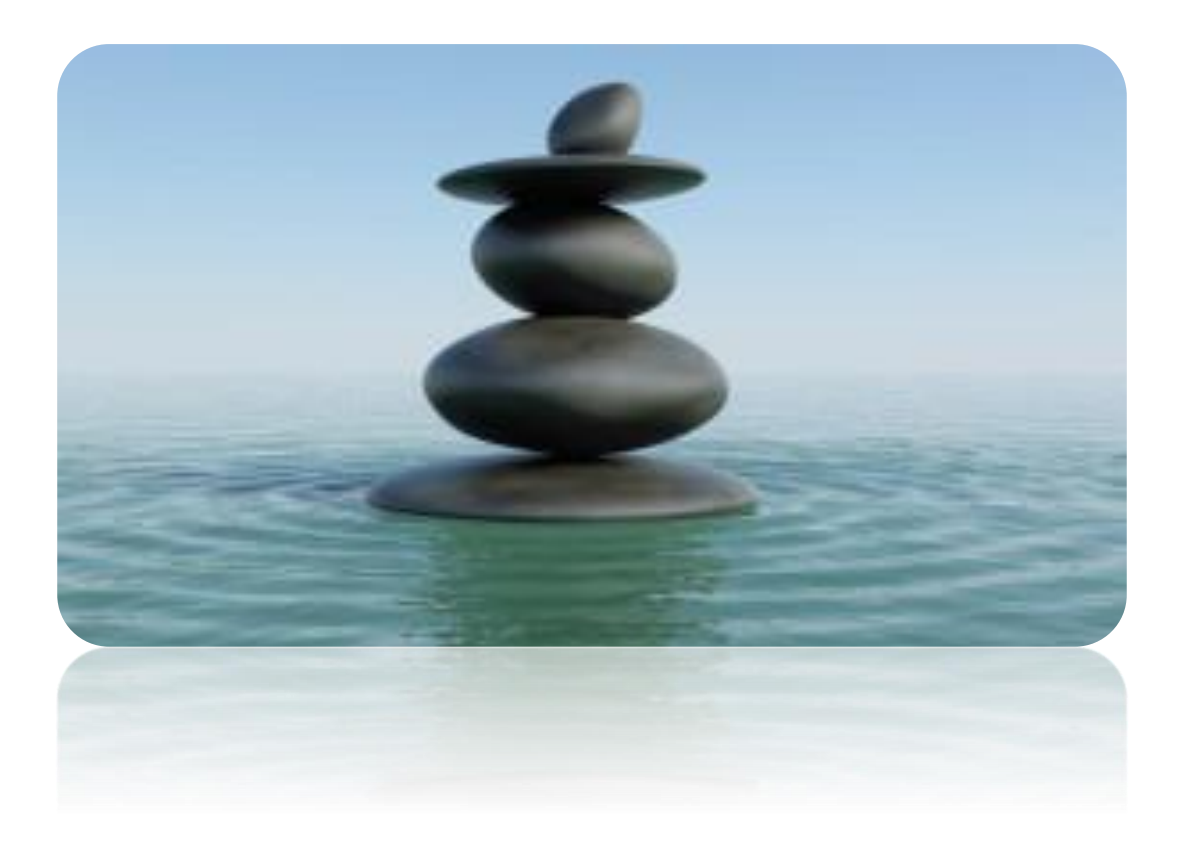

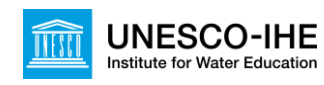

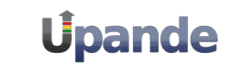

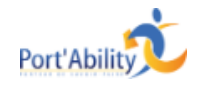

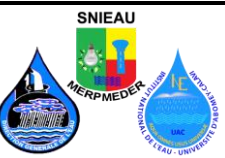

## Types de fichiers

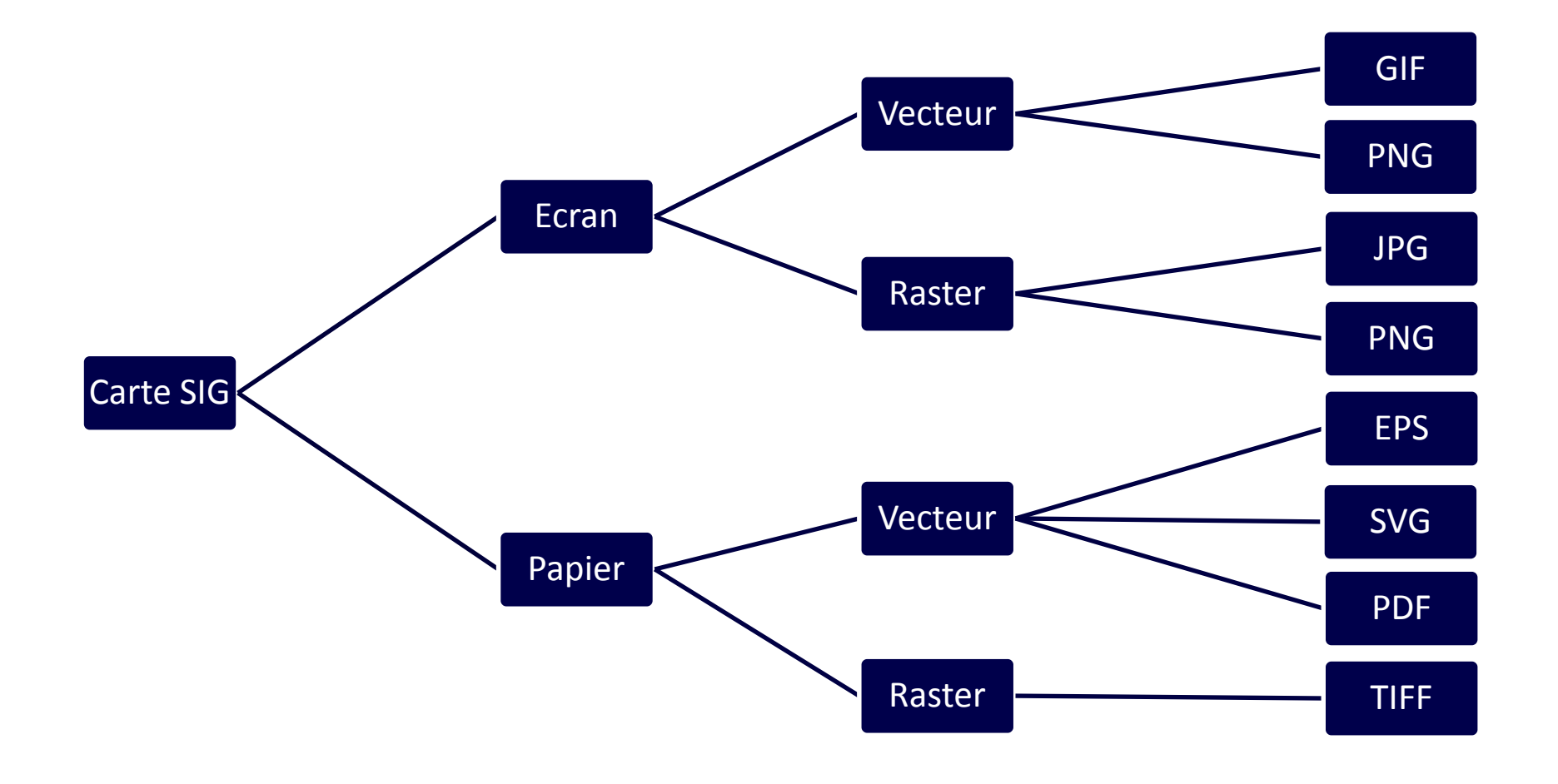

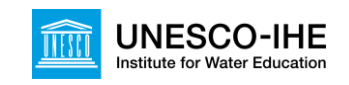

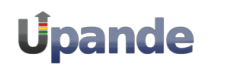

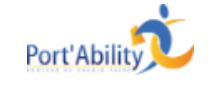

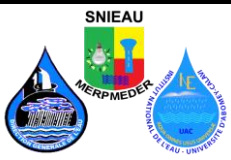

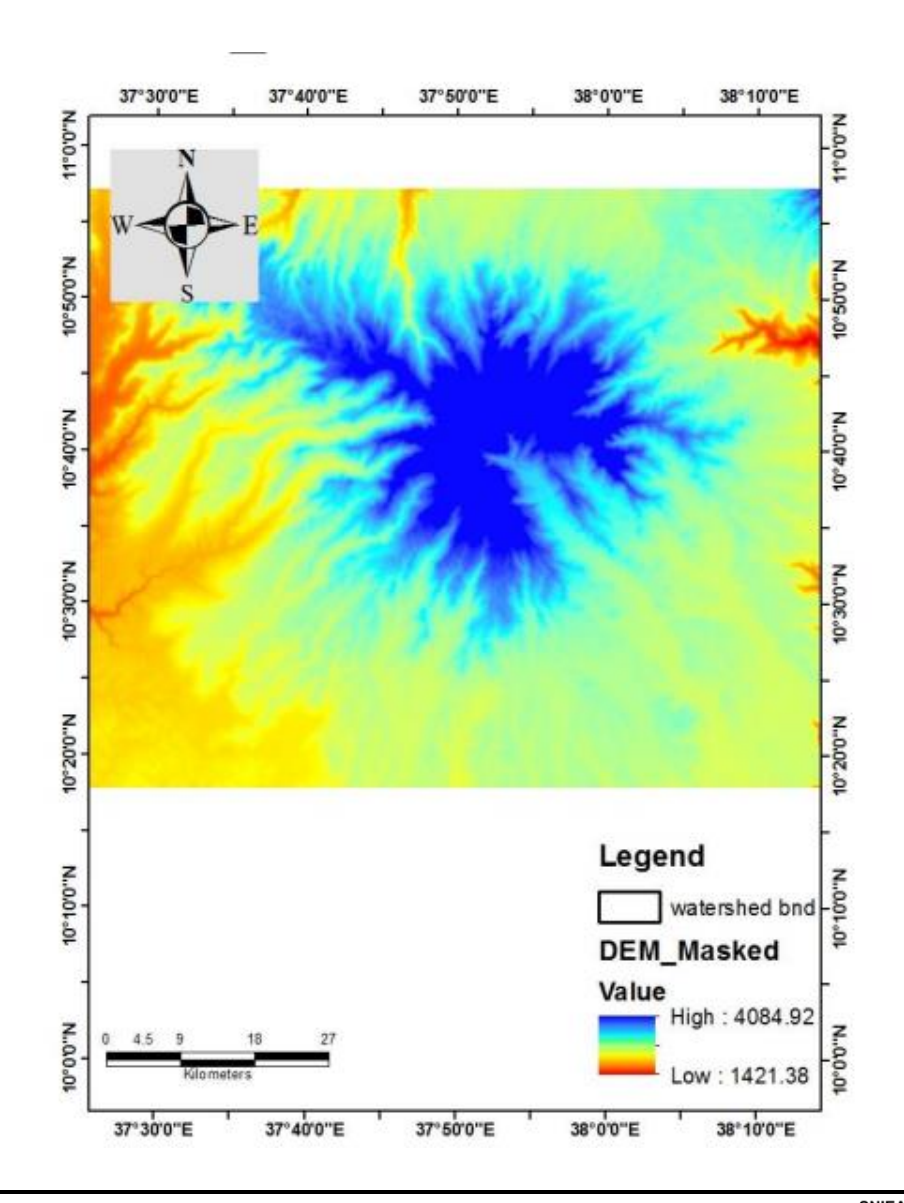

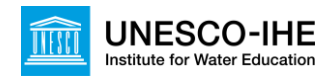

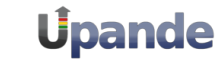

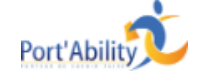

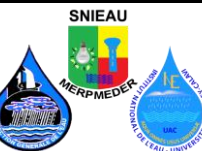

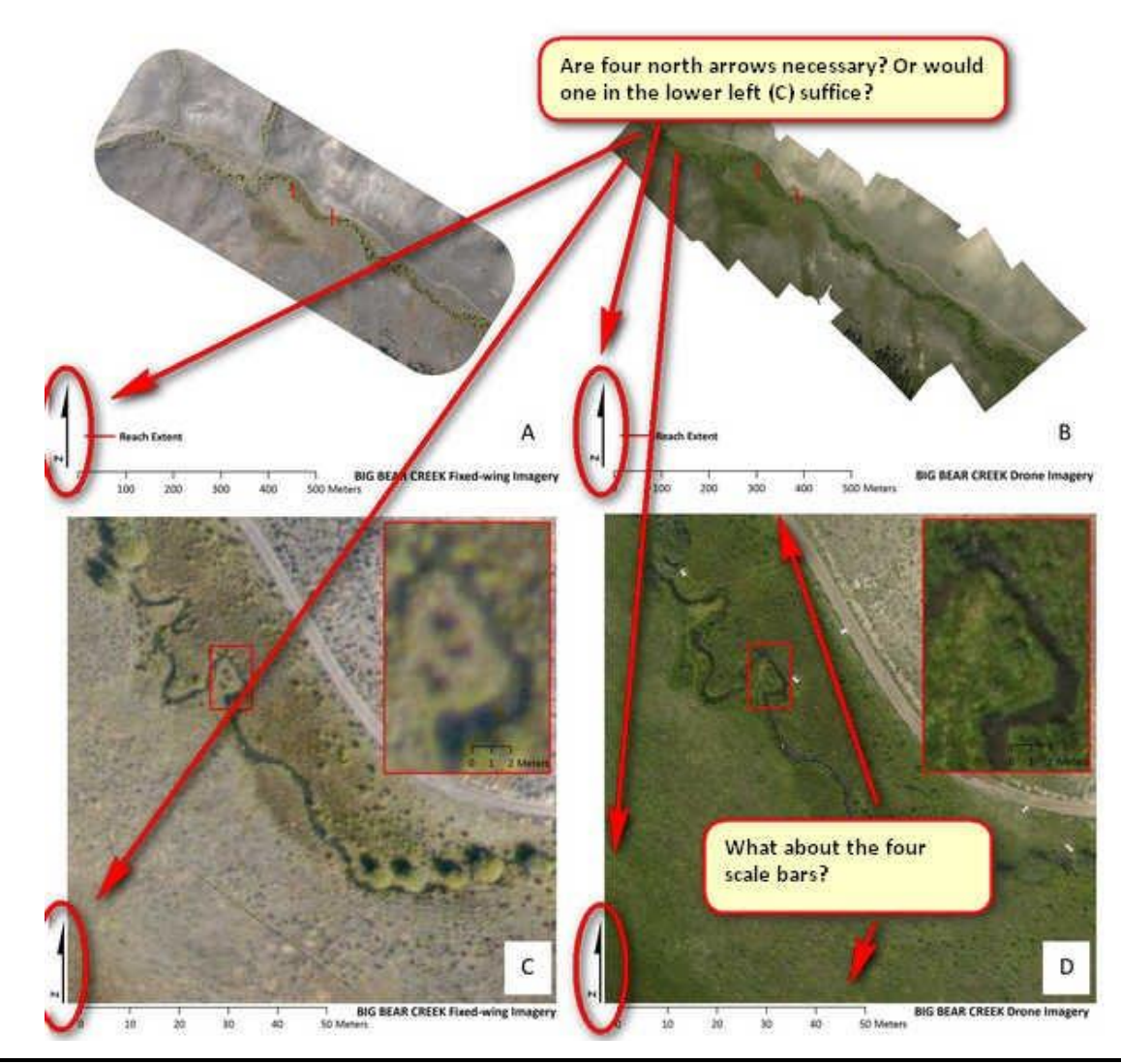

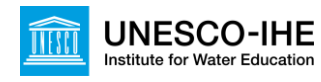

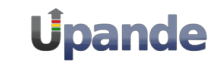

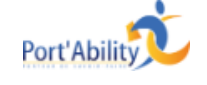

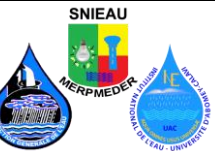

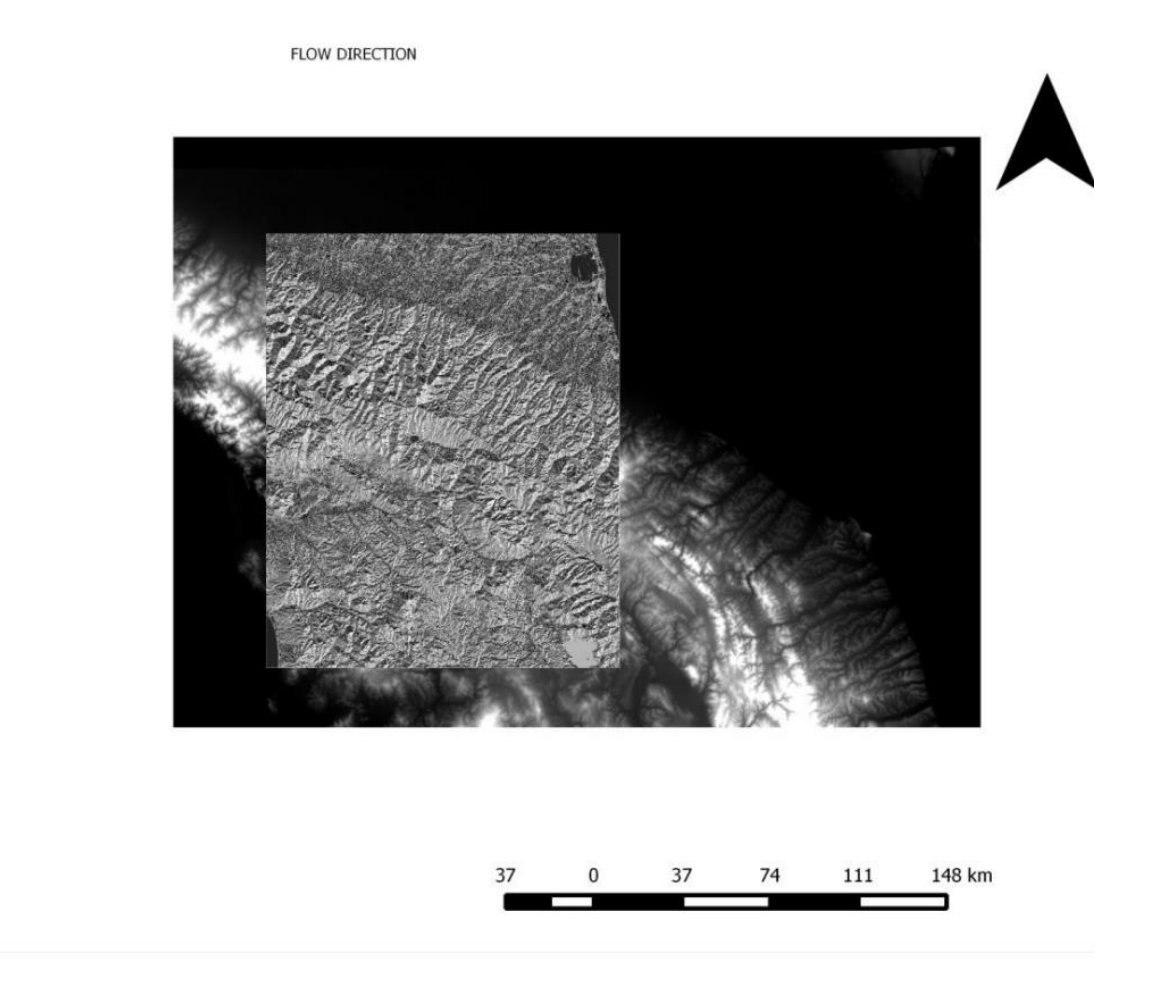

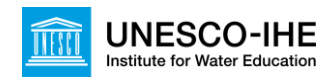

Legend flowdir 44.505 359.385 demfill -3.69 1157.85 dem\_grass -2.228 1151.93 dem\_clip

0.86

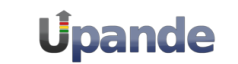

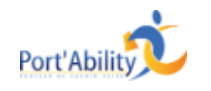

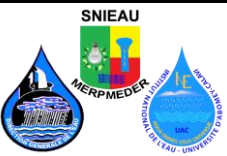

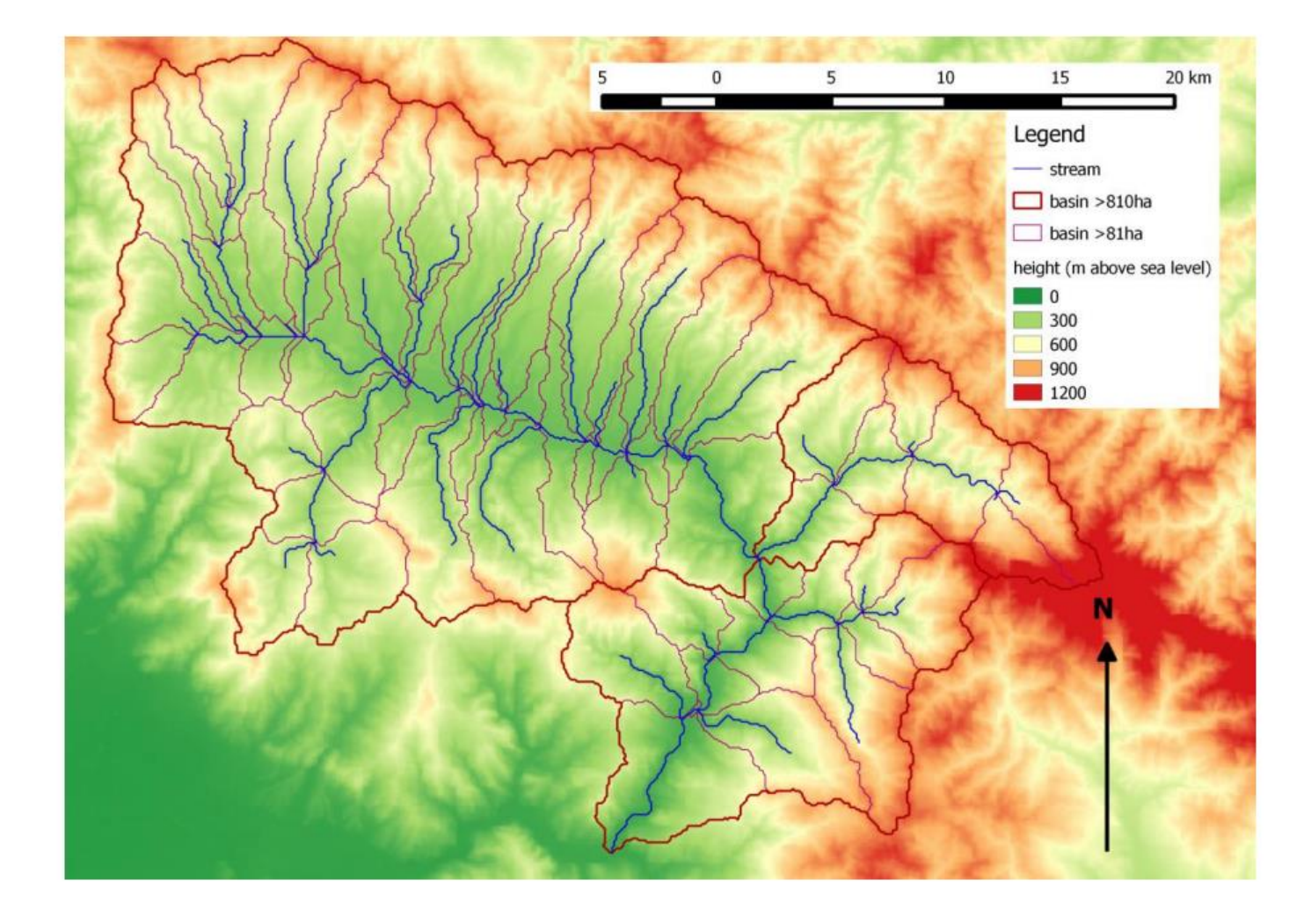

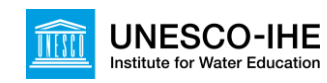

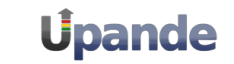

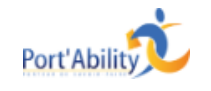

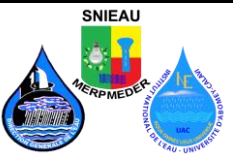

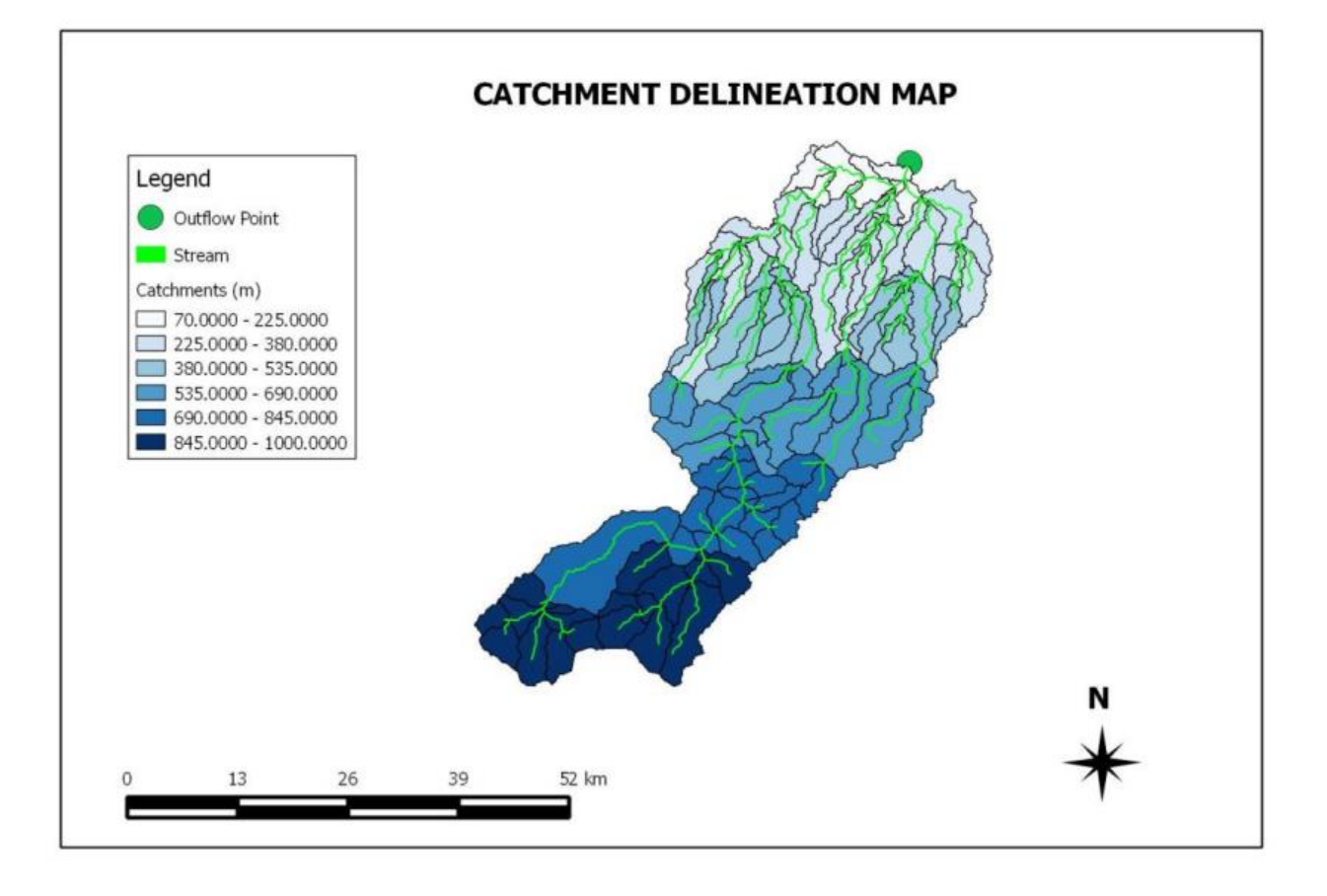

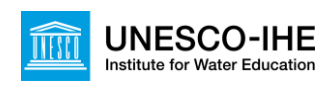

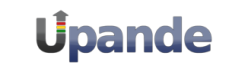

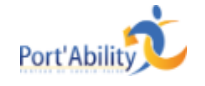

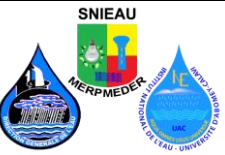

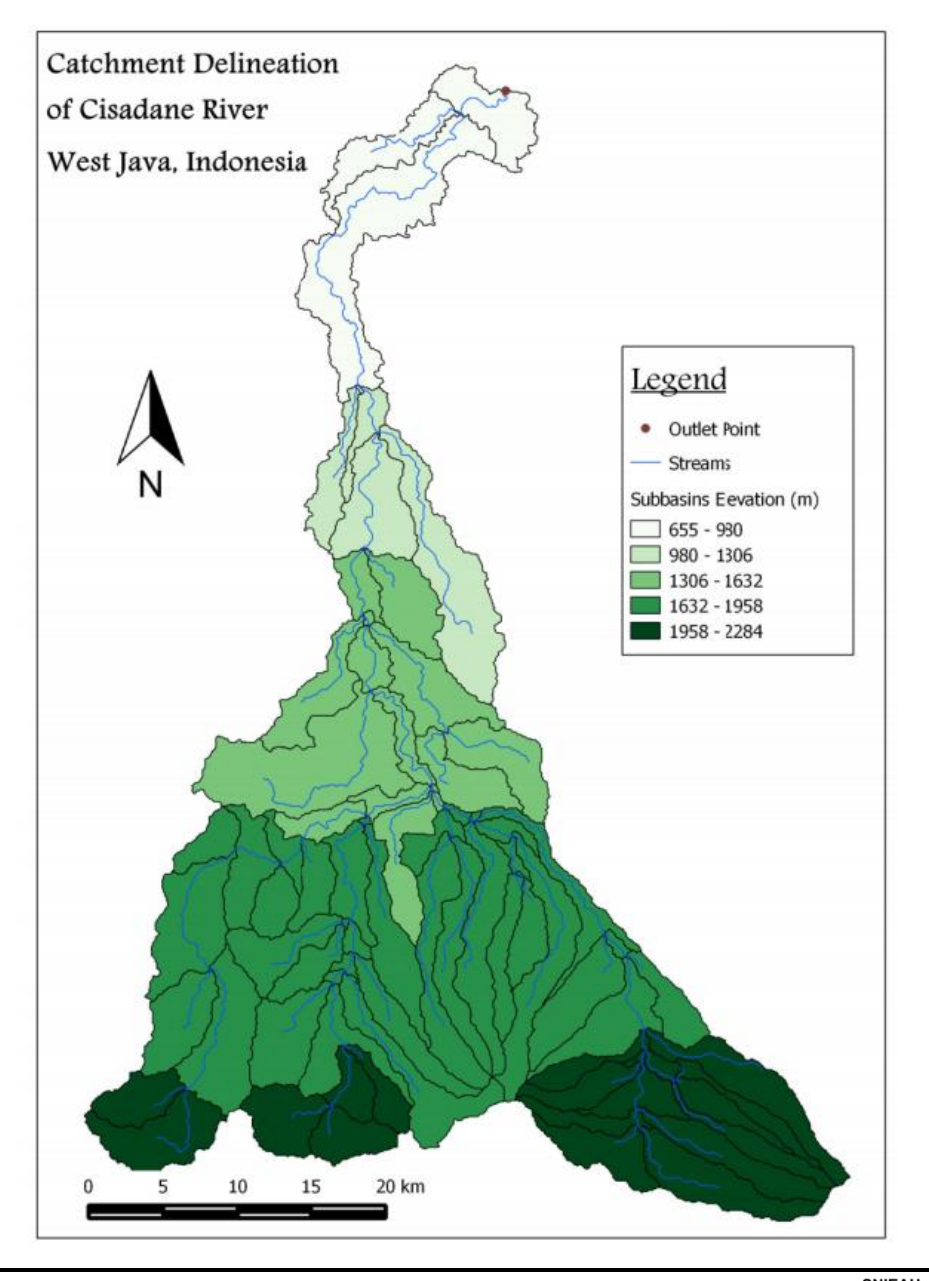

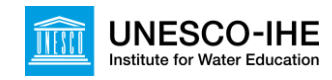

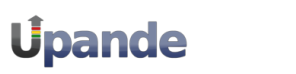

Port'Ability

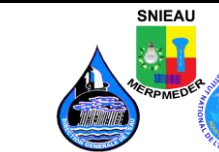

## Comment enregistrer une mise en page?

- Les fichiers Raster et Vecteur ne contiennent pas de données sur la mise en page. La mise en page doit être stockée dans des fichiers séparés :
  - ArcGIS Layer file (.lyr)
  - QGIS Layer Style File (.qml)
- Ces formats ne sont pas standardisés et ne sont donc pas compatibles
- Le standard de mise en page OGC pour données SIG : Styled Layer Descriptor (SLD)

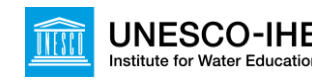

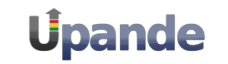

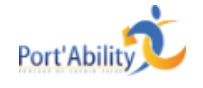

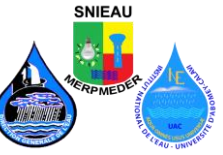

## Styled Layer Descriptor (SLD)

- Schéma XML spécifique crée par le Consortium géospatial ouvert (Open Geospatial Consortium – OGC) pour décrire l'apparence dans une couche cartographique (pour Vecteur et Raster)
- Les SLDs sont utilisées dans le GeoServer pour styliser des couches WMS/WFS/WCS

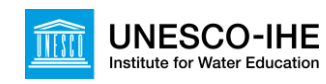

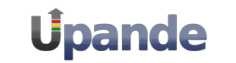

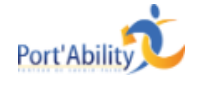

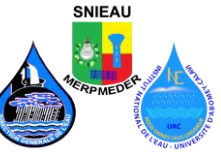

## Créer des fichiers SLD

- Styliser une couche dans QGIS
  - Vecteur :
    - ajouter style
    - Sauvegarder le style sous fichier .sld
  - Raster :
    - ajouter style
    - utiliser SLD4raster plugin pour sauvegarder le style sous fichier .sld ou pour le télécharger directement sur le GeoServer

| Generate SLD Document                                                                                                    | Translate                 | SLD Document         |
|----------------------------------------------------------------------------------------------------|---------------------------|----------------------|
|                                                                                                    |                           | oco occanent         |
|                                                                                                    |                           |                      |
| and an a second second s |                           |                      |
| ister Layer                                                                                                    |                           |                      |
| .tm_rur_utm32N                                                                                                    | •                         | Generate SLD         |
|                                                                                                    |                           |                      |
| 1 <2xml version="1.0" 2>                                                                                                    |                           |                      |
| 2 <sld:styled averdescriptor="" version="&lt;/td"><td>"1.0.0" xmlns="http:</td><td>//www.opengis.net</td></sld:styled>                                                                                                    | "1.0.0" xmlns="http:      | //www.opengis.net    |
| 3 <sld:userlayer></sld:userlayer>                                                                                                    |                           | ,,                   |
| 4 <sld:layerfeatureconstraints></sld:layerfeatureconstraints>                                                                                                    |                           |                      |
| 5 <sld:featuretypeconstraint <="" td=""><td>&gt;</td><td></td></sld:featuretypeconstraint>                                                                                                    | >                         |                      |
| 6                                                                                                    | >                         |                      |
| 7 <sld:userstyle></sld:userstyle>                                                                                                    |                           |                      |
| 8 <sld:name>srtm_rur_utm32N</sld:name>                                                                                                    |                           |                      |
| 9 <sld: litle=""></sld:>                                                                                                    |                           |                      |
| 11 <sld:name></sld:name>                                                                                                    |                           |                      |
| 12 <sld:rule></sld:rule>                                                                                                    |                           |                      |
| 13 <sld:rastersymbolizer></sld:rastersymbolizer>                                                                                                    |                           |                      |
| 14 <sld:geometry></sld:geometry>                                                                                                    |                           |                      |
| 15 <ogc:propertyname< td=""><td>e&gt;grid<td>/Name&gt;</td></td></ogc:propertyname<>                                                                                                    | e>grid <td>/Name&gt;</td> | /Name>               |
| 16                                                                                                    |                           |                      |
| 1/ <sid:opacity>I<td>Opacity&gt;</td><td></td></sid:opacity>                                                                                                    | Opacity>                  |                      |
| <sid:colormap></sid:colormap>                                                                                                    |                           |                      |
| I                                                                                                    |                           | •                    |
| Validate                                                                                                    |                           |                      |
|                                                                                                    |                           | Export as SLD        |
|                                                                                                    |                           | OR                   |
|                                                                                                    |                           | Upload to GeoServer  |
|                                                                                                    |                           | opioud to deober ver |

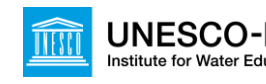

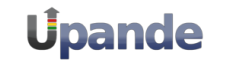

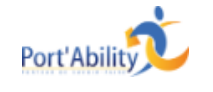

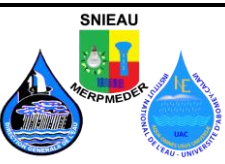

## Ajouter le SLD à des couches en lignes

| GeoServer                                        | Logged in as mwadmin.                                                                                                    |
|--------------------------------------------------|----------------------------------------------------------------------------------------------------|
|                                                  | Style Editor                                                                                                    |
| bout & Status<br>Server Status<br>GeoServer Logs | Edit the current SLD style. The editor can provide syntax highlight and be brought to full screen. Click on the "validate" button to verify the style is a valid SLD document.                                                                                                    |
| Contact Information<br>About GeoServer           | Name<br>mara_classification_v3_final                                                                                                    |
| ta                                               | Workspace                                                                                                    |
| Layer Preview<br>Import Data                     |                                                                                                    |
| Stores<br>Layers                                 | Choose One Copy                                                                                                    |
| Layer Groups<br>Styles                           |                                                                                                    |
| rvices I WCS I WFS I WMS WPS                     | <pre>2 <sld:styledlayerdescriptor #007f00"="" label="Forest" opacity="1.0" quant;<="" td="" version="1.0.0" xmlns="http://www.opengis.net/sld" xmlns:gml="http://w 3 &lt;sld:UserLayerFeatureConstraints&gt; 4 &lt;sld:LayerFeatureConstraints&gt; 5 &lt;sld:FeatureTypeConstraints&gt; 6 &lt;/sld:LayerFeatureConstraints&gt; 7 &lt;sld:UserStyle&gt; 7 &lt;sld:UserStyle&gt; 7 &lt;sld:Us&lt;/td&gt;&lt;/tr&gt;&lt;tr&gt;&lt;td&gt;&lt;b&gt;ttings&lt;/b&gt;&lt;br&gt;Global&lt;br&gt;JAI&lt;br&gt;Coverage Access&lt;/td&gt;&lt;td&gt;9 &lt;sld:Title/&gt; 10 &lt;sld:FetureTypeStyle&gt; 11 &lt;sld:RatureTypeStyle&gt; 12 &lt;sld:Rule&gt; 13 &lt;sld:RaterSymbolizer&gt; 14 &lt;sld:Geometry&gt; 14 &lt;sld:Geometry&gt; 14&lt;/td&gt;&lt;/tr&gt;&lt;tr&gt;&lt;td&gt;e Caching&lt;/td&gt;&lt;td&gt;16 &lt;/sli:Geometry&gt;&lt;br&gt;17 // / / /////////////////////////////&lt;/td&gt;&lt;/tr&gt;&lt;tr&gt;&lt;td&gt;Tile Layers&lt;br&gt;Caching Defaults&lt;br&gt;Gridsets&lt;br&gt;Disk Quota&lt;/td&gt;&lt;td&gt;18     &lt;sld:ColorMap&gt;       19     &lt;sld:ColorMapEntry color=">       20     <sld:colormapentry color="#2eaa2e" label="Flantation" opacity="1.0" quant;<="" td="">       21     <sld:colormapentry color="#16diff" label="Grass" opacity="1.0" quant;<="" td="">       22     <sld:colormapentry color="#16diff" label="Grass" opacity="1.0" quant;<="" td=""></sld:colormapentry></sld:colormapentry></sld:colormapentry></sld:styledlayerdescriptor></pre> |
| curity                                           | 23 <sld:colormapentry color="#bfbf00" label="Shrub" opacity="1.0" quantit<br="">24 <sld:colormapentry color='#00939"' label="Wetland" opacity="1.0" quantit<br="">cold:ColorMapEntry color=#00939" label="Wetland" opacity="1.0" quantit<br/>cold:ColorMapEntry color=#009091 bhbl;" conducts, "1.0" quantit<br/>cold:ColorMapEntry color=#009091 bhbl;" color="1.0" quantit<br/>cold:ColorMapEntry color=#009091 bhbl;" color="1.0" quantit<br/>cold:ColorMapEntry color=#009091 bhbl;" color="1.0" quantit<br/>cold:ColorMapEntry color=#009091 bhbl;" color="1.0" quantit<br/>cold:ColorMapEntry color=#009091 bhbl;" color="1.0" quantit<br/>cold:ColorMapEntry color=#009091 bhbl;" color="1.0" quantit<br/>cold:ColorMapEntry color=#009091 bhbl;" color="1.0" quantit<br/>cold:ColorMapEntry color=#009091 bhbl;" color="1.0" quantit<br/>cold:ColorMapEntry color=#009091 bhbl;" color="1.0" quantit<br/>cold:ColorMapEntry color=#009091 bhbl;" color="1.0" quantit<br/>cold:ColorMapEntry color=#009091 bhbl;" color="1.0" quantit<br/>cold:ColorMapEntry color=#009091 bhbl;" color="1.0" quantit<br/>cold:ColorMapEntry color=#0091910 quantit<br/>cold:ColorMapEntry color=#0091910 quantit<br/>cold:ColorMapEntry color=#009191</sld:colormapentry></sld:colormapentry>                                                                                                    |
| Settings<br>Authentication                       | 25 CaldColorMapEntry Color=#edob05 label="brain opacity="1.0" quantity<br>26 caldColorMapEntry color=#edob05 label="Bare" opacity="1.0" quantity<br>27 caldColorMapEntry color=#edeb8="label="Mining" opacity="1.0" quantity<br>28 caldColorMapEntry color=#ede8200 label="Mining" opacity="1.0" quantity<br>29 caldColorMapEntry color=#ede8200 label="Mining" opacity="1.0" quantity<br>29 caldColorMapEntry color=#ede8200 label="Mining" opacity="1.0" quantity<br>29 caldColorMapEntry color=#ede8200 label="Mining" opacity="1.0" quantity<br>29 caldColorMapEntry color=#ede8200 label="Mining" opacity="1.0" quantity<br>29 caldColorMapEntry color=#ede8200 label="Mining" opacity="1.0" quantity<br>29 caldColorMapEntry color=#ede8200 label="Mining" opacity="1.0" quantity<br>29 caldColorMapEntry color=#ede8200 label="Mining" opacity="1.0" quantity<br>29 caldColorMapEntry color=#ede8200 label="Mining" opacity="1.0" quantity<br>20 caldColorMapEntry color=#ede8200 label="Mining" opacity="1.0" quantity<br>20 caldColorMapEntry color=#ede8200 label="Mining" o                                                                                                    |
| Passwords<br>Users, Groups, Roles<br>Data        |                                                                                                    |
| Services                                         | 32 C M SLD file                                                                                                    |
| mos                                              | Browse No file selected. Upload                                                                                                    |
| ols                                              |                                                                                                    |

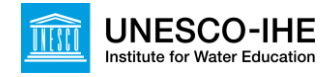

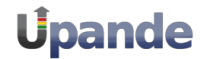

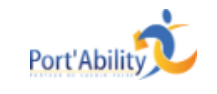

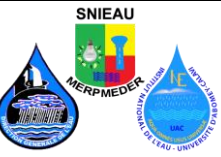

# Mise en page de cartes

Dr. Hans van der Kwast Jonne Kleijer Kelly Fouchy

## Septembre 2016

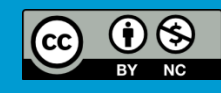

*OpenCourseWare* ocw.unesco-ihe.org

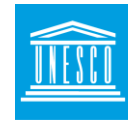

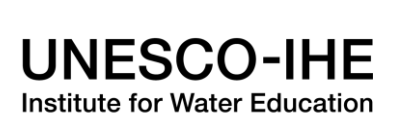

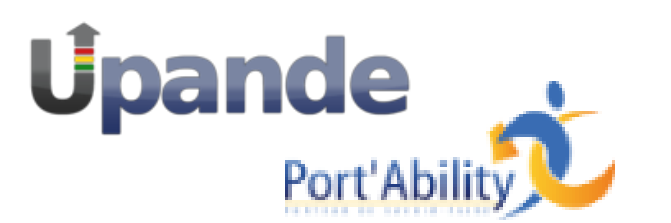

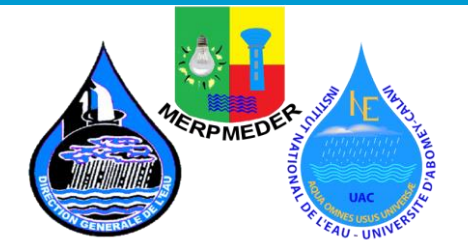

**SNIEAU**